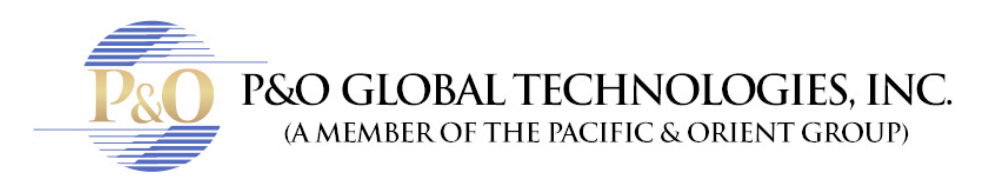

## UNINSTALL INTERNET EXPLORER 9

The following instructions apply to both Windows 7 and Windows Vista.

- 1. Click the Start button 🧐.
- 2. Type "Programs and Features" in the search box or Click "Control Panel" and Click the icon "Programs and Features".
- 3. Click "View installed updates" in the left panel.
- 4. Under "Uninstall an update", scroll down to the Microsoft Windows section.
- 5. Right-click "Windows Internet Explorer 9", click Uninstall, and then, when prompted, click Yes.
- 6. Click one of the following:

• Restart now (to finish the process of uninstalling Internet Explorer 9 and restore the previous version of Internet Explorer).

o Restart later

Note: After you uninstall Internet Explorer 9, the previously installed version of Internet Explorer will be available on your PC. It isn't necessary to reinstall.

## Find out which version of Internet Explorer you're using

This information applies to Windows Internet Explorer 7 and Windows Internet Explorer 8. To find out which version of Internet Explorer you're using, the cipher strength (SSL) it is using, the product identification number, or to see when the latest update was applied, follow these steps.

- 1. Open Internet Explorer by clicking the Start button 🧐, and then clicking Internet Explorer.
- 2. Press ALT+H, and then click About Internet Explorer.

This information applies to Windows Internet Explorer 9

- 1. Open Internet Explorer by clicking the Start button 🥌. In the search box, type Internet Explorer, and then, in the list of results, click Internet Explorer.
- 2. Click the Tools button 🕮, and then click About Internet Explorer.